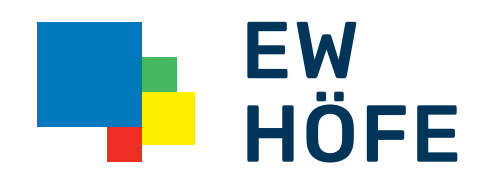

# Bedienungsanleitung

Höfner Business-Telefonie Portal

## Höfner Business-Telefonie Portal

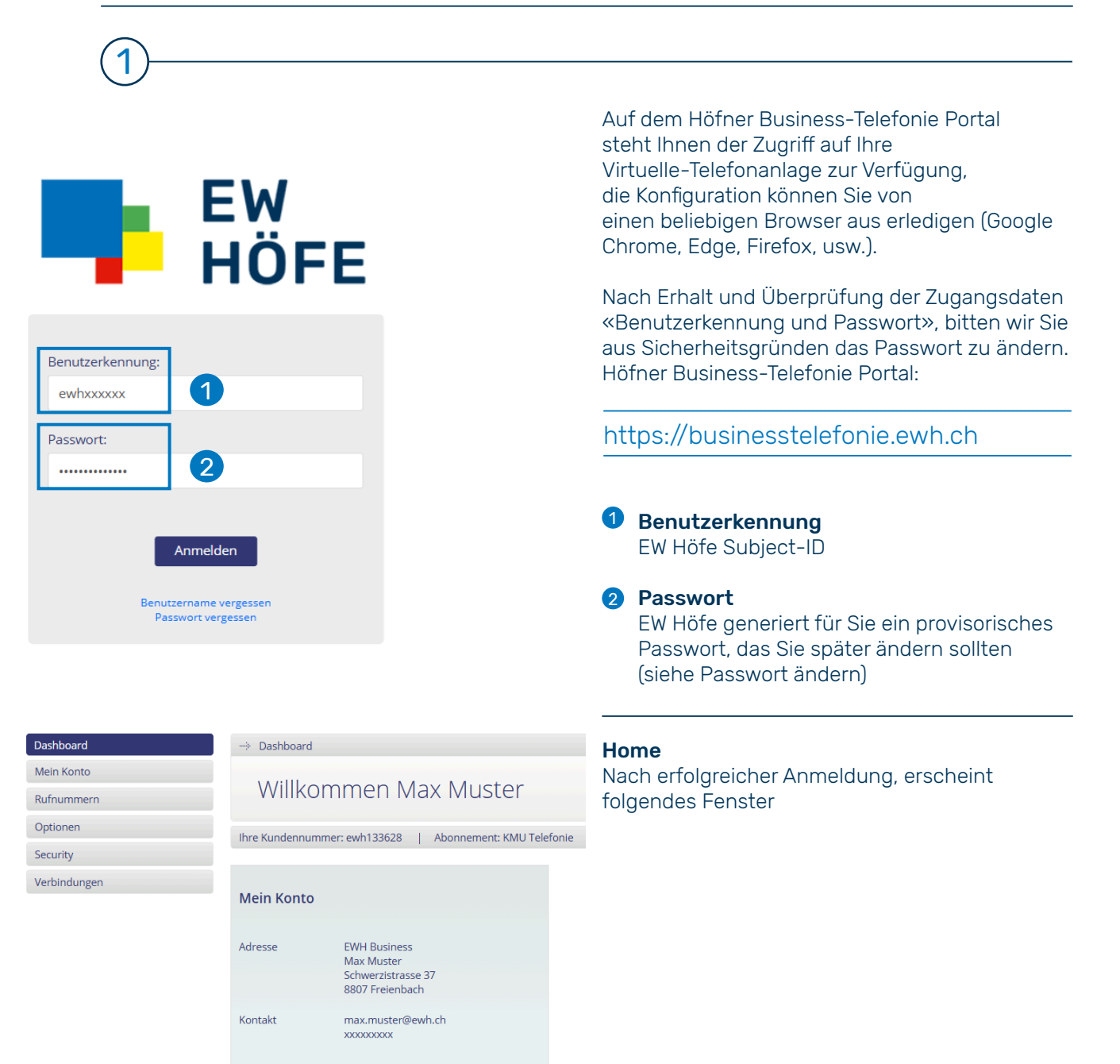

2 **Mein Konto** ightarrow Mein Konto Dashboard Mein Konto Kundeninformation Kundeninformation Kundeninformation → Pa: ort ände Firma Rufnummern EWH Business Optionen Vorna Nachnam Security Max Muster Verbindungen Land Postleitzahl Stadt 8807 Strasse Strassennun 37 Telefor xxxxxxxx E-Mail BCC max m r@ewh.ch Wichtige Informationen Um Ihre Kundeninformation zu ändern, senden Sie uns bitte ne E-Mail a Dashboard 🕂 Mein Konto Passwort ändern Mein Konto Passwort ändern 2 Es wird ein Link zum Ändern des Passwortes ort ändern Zwei-Faktor-Aut Sie erhalten eine Nachricht an die hinterlegte E-Mail Adresse mit einem Link zum Ändern Ihres Login-Passwortes. an die E-Mail gesendet die unter «Kundeninformation» hinterlegt wurde. Optionen E-Mail versenden Security Verbindungen → Rufnummern Dashboard Mein Konto Rufnummernübersicht

2 ro Seite 25 3 4 5 7 8 6 Rufnummer 🔺 Eingehende Anrufe 🔺 Weiterleitung 🔺 Aktive Option(en) + Rufnummernanzeige • Konfiguration 🔺 Status 🔺 Security 41555116495 0555116495 Klingeln, dann weiterleiten Standard • Voicebox Rufnummern Rufnummernübersicht 2 Rufnummer Hier werden alle Rufnummern aufgelistet. Zur Info: Die Rufnummer die mit «4199xxxxxx» bezeichnet sind, wurden von anderen Providern zur Höfner Business-Telefonie portiert.

Opt

| Dashboard                             | → Rufnummern                                                            |  |  |  |  |
|---------------------------------------|-------------------------------------------------------------------------|--|--|--|--|
| Mein Konto                            | Varbaltan aingahanda Aprufa für 41555116405                             |  |  |  |  |
| Rufnummern                            | verhalten eingenende Allfule für 41555116495                            |  |  |  |  |
| Rufnummernübersicht                   |                                                                         |  |  |  |  |
| → Kurzwahlen<br>→ Warteschleifenmusik | Einstellung eingehende Anrufe                                           |  |  |  |  |
| Optionen                              | Verhalten eingehende Anrufe Klingelzeit in Sek.                         |  |  |  |  |
| Security                              | Klingeln, dann weiterleiten - 30                                        |  |  |  |  |
| Verbindungen                          | Ablehnen                                                                |  |  |  |  |
|                                       | Nur klingeln Jufnummer bei einer eingehenden Verbindung verhalten soll. |  |  |  |  |
|                                       | Nur weiterleiten                                                        |  |  |  |  |
|                                       | Klingeln, dann weiterleiten                                             |  |  |  |  |
|                                       | Nur voicemail                                                           |  |  |  |  |
|                                       | Klingeln, dann voicemail                                                |  |  |  |  |
|                                       | Weiterleiten, dann voicemail                                            |  |  |  |  |
|                                       | Klingeln, weiterleiten, voicemail                                       |  |  |  |  |

#### **3** Eingehende Anrufe

#### Verhalten eingehender Anrufe

Über ein Dropdown-Menu können Sie festlegen, wie eingehende Anrufe behandeln werden sollen, Ihnen stehen dabei mehrere Möglichkeiten zur Verfügung.

#### Klingelzeit in Sek.

Anzahl der Sekunden, nach denen das voreingestellte Verhalten ausgeführt wird.

#### 4 Weiterleitung

Unter «eingehende Anrufe» werden die Rufnummern zur Weiterleitung hinzugefügt. Unter «Erweitert» stehen Ihnen mehrere Konfigurationsmöglichkeiten zur Verfügung.

-> Rufnummern

Weiterleitung für 41555116495

| andard   Erweitert                                                         |                      |                     |                       |                                                                                                    |  |  |  |
|----------------------------------------------------------------------------|----------------------|---------------------|-----------------------|----------------------------------------------------------------------------------------------------|--|--|--|
| a                                                                          | D                    | С                   | D                     | e f                                                                                                   |  |  |  |
| Name                                                                       | Ziel-Rufnummer       | Klingelzeit in Sek. | Anzeige Anrufernummer | Zeitsteuerung Status g                                                                                |  |  |  |
| =                                                                          |                      | 15                  | Anrufernummer         | - Aktiv 💽 Ī                                                                                           |  |  |  |
|                                                                            |                      |                     |                       |                                                                                                    |  |  |  |
| Abbrechen Weiterleitung                                                    | hinzufügen           |                     |                       |                                                                                                    |  |  |  |
|                                                                            |                      |                     | a                     | Name: Name der Ziel-Rufnummer                                                                         |  |  |  |
|                                                                            |                      |                     | D                     | <b>D Ziel-Rufnummer:</b> Ziel-Rufnummer                                                               |  |  |  |
|                                                                            |                      |                     | C                     | Klingelzeit in Sek.: Klingeldauer                                                                     |  |  |  |
|                                                                            |                      |                     | đ                     | <b>Anzeige Anrufernummer:</b><br>Dropdown-Menu, Ihnen stehen mehre<br>Möglichkeiten zur Verfügung     |  |  |  |
|                                                                            |                      |                     | e                     | Zeitsteuerung: Siehe «Zeitsteuerung»                                                                  |  |  |  |
|                                                                            |                      |                     | ſ                     | Status: Aktvierung/Deaktivierung                                                                      |  |  |  |
|                                                                            |                      |                     | 9                     | Speichern: Speichern der Konfiguration                                                                |  |  |  |
| Anpassung Aktivzeiten für Weiterlei<br>Tage) auswählen<br>I                | tung<br>Von<br>00:00 | Bis<br>00:00        | 8                     | <b>Zeitsteuerung</b><br>«Aktiv» betätigen um die Zeitsteuerung<br>zu definieren, Ihnen stehen mehrere |  |  |  |
| Sonntag<br>Montag<br>Dientag<br>Mitwoch<br>Donnestag<br>Freitag<br>Samstag | s" jeweits auf 0     | 3:00.               |                       | Konfigurationsmöglichkeiten zur Verfügung.                                                            |  |  |  |
| Arbeitstage                                                                |                      |                     |                       |                                                                                                    |  |  |  |

| Dashboard                                           | → Rufnummern                                                 |                                                                                       | 5            | Voice-/faxbox                                                                         |  |
|-----------------------------------------------------|--------------------------------------------------------------|---------------------------------------------------------------------------------------|--------------|---------------------------------------------------------------------------------------|--|
| Rufnummern<br>→ Rufnummernübersicht<br>→ Kurzwahlen | Voice-/faxbox für 41555116495<br>Einstellungen voice-/faxbox |                                                                                       |              | Für eine Bestellung oder Kündigung einer<br>Voice-/faxbox wenden Sie sich bitte direk |  |
| → Warteschleifenmusik                               |                                                              |                                                                                       |              | an unseren Kundendienst.                                                              |  |
| Security                                            | Funktion     Funktion                                        | 777 <b>A</b>                                                                          |              |                                                                                       |  |
| Verbindungen                                        | O Faxbox<br>O IVR                                            |                                                                                       |              | Per Telefon: 055 415 31 23<br>Per E-Mail: business@ewh.ch                             |  |
|                                                     | Begrüssung                                                   | 0                                                                                     | Vo           | icebox                                                                                |  |
|                                                     | Funktion                                                     | Musik-Datei                                                                           | а            | PIN                                                                                   |  |
|                                                     | Standard                                                     | tandard Begrüssung                                                                    |              | Die PIN um die Voicebox abzurufen, wird über                                          |  |
|                                                     | O Persönlich                                                 | Sprachnachricht hochladen                                                             |              | den Telefonapparat eingegeben                                                         |  |
|                                                     | O Persönlich 2                                               | Sprachnachricht hochladen                                                             |              |                                                                                       |  |
|                                                     | Begrüssung anhören<br>Unterstützte Formate: wa               | v, mp3, au   Max. Datelgrösse: 1.5 MB                                                 | b            | Begrüssung Voicebox                                                                   |  |
|                                                     | E-Mail Versand                                               | C                                                                                     |              | Standard: Standard Begrüssung                                                         |  |
|                                                     | Aktion                                                       | . Mail                                                                                |              | Persönlich:                                                                           |  |
|                                                     | Weiterleiten                                                 | support@ewh.ch                                                                        |              | Persönliche Begrüssungsdatei, Dateitypen                                              |  |
|                                                     | Keine<br>Weiterleiten                                        | ▲<br>I Adressen eingetragen werden. Beispiel: info@muster.ch, support@muster.c        | h            | «wav, mp3, au» verwenden                                                              |  |
|                                                     | Kopleren                                                     | natabara                                                                              | C            | E-Mail Versand Voicenachrichten                                                       |  |
|                                                     | Abbrechen                                                    |                                                                                       |              | Aktion                                                                                |  |
|                                                     |                                                              |                                                                                       |              | Ihnen stehen 3 Möglichkeiten zur Verfügung                                            |  |
|                                                     |                                                              |                                                                                       | $\checkmark$ | Keine:                                                                                |  |
|                                                     |                                                              |                                                                                       |              | E-Mail Versand nicht erwünscht                                                        |  |
|                                                     |                                                              |                                                                                       | ./           | Weiterleiten                                                                          |  |
|                                                     |                                                              |                                                                                       | ~            | Forwird on die E. Meil weitergeleitet die zuwer                                       |  |
|                                                     |                                                              |                                                                                       |              | Es wird an die E-Mail weitergeleitet die 2000                                         |  |
|                                                     |                                                              |                                                                                       |              | unter «E-Mail» hinterlegt wurde                                                       |  |
|                                                     |                                                              |                                                                                       | $\checkmark$ | Kopieren:                                                                             |  |
|                                                     |                                                              |                                                                                       |              | Es wird an die E-Mail weitergeleitet und im                                           |  |
|                                                     |                                                              |                                                                                       |              | Höfner Business-Telefonie Portal gespeichert                                          |  |
| Dashboard                                           | → Rufnummern                                                 |                                                                                       |              |                                                                                       |  |
| Mein Konto<br>Rufnummern<br>→ Rufnummernübersicht   | Voice-/faxbox fü                                             | ir 41555116495                                                                        | IVI          | ≺                                                                                     |  |
| → Kurzwahlen → Warteschleifenmusik                  | Einstellungen voice-/faxbox                                  |                                                                                       | d            | IVR                                                                                   |  |
| Optionen                                            | Funktion                                                     |                                                                                       |              | Interactive Voice Response (z. B. Für Deutsch                                         |  |
| Security                                            | O Voicebox                                                   |                                                                                       |              | drücken Sie 1,)                                                                       |  |
|                                                     | IVR                                                          |                                                                                       | -            |                                                                                       |  |
|                                                     | A Ist die Option IVR gewählt, ist nur no                     | ch das IVR aktiv. Weitere Einstellungen der Rufnummer werden ignoriert. Anleitung IVR | e            | Anleitung IVR                                                                         |  |
|                                                     | Abbrechen Speichern                                          |                                                                                       | _            |                                                                                       |  |

|                                                                   |                                                               | Faxbox                                         |
|-------------------------------------------------------------------|---------------------------------------------------------------|------------------------------------------------|
| Dashboard                                                         | → Rufnummern                                                  |                                                |
| Mein Konto<br>Rufnummern<br>→ Rufnummernübersicht<br>→ Kurzwahlen | Voice-/faxbox für 41555116495                                 | f Faxbox<br>Fax empfangen                      |
| → Warteschleifenmusik                                             | Einstellungen voice-/faxbox                                   |                                                |
| Optionen                                                          | Funktion PIN                                                  | E-Mail Versand                                 |
| Security                                                          | Voicebox 777                                                  |                                                |
| Verbindungen                                                      | O Faxbox                                                      | Aktion                                         |
|                                                                   | 0 IVR <b>(</b>                                                | Ihnen stehen 3 Möglichkeiten zur Verfügung:    |
|                                                                   | Begrüssung                                                    | ✓ Keine:                                       |
|                                                                   | Funktion Musik-Datei                                          | E-Mail Versand nicht erwünscht                 |
|                                                                   | Standard Standard Begrüssung                                  | ✓ Weiterleiten:                                |
|                                                                   | O Persönlich Sprachnachricht hochladen                        | Es wird an die E-Mail weitergeleitet die zuvor |
|                                                                   | O Persönlich 2 Sprachnachricht hochladen                      | unter «E-Mail» binterleat wurde                |
|                                                                   | Begrüssung anhören                                            |                                                |
|                                                                   | Unterstützte Formate: wav, mp3, au   Max. Dateigrösse: 1.5 MB | ✓ Kopieren:                                    |
|                                                                   |                                                               | Es wird an die E-Mail weitergeleitet und im    |
|                                                                   | E-Mail Versand g                                              | Höfner Business-Telefonie Portal gespeichert   |
|                                                                   | Aktion E-Mail                                                 |                                                |
|                                                                   | Weiterleiten - support@ewh.ch                                 |                                                |
|                                                                   | Keine<br>Weiterleiten<br>Kopieren                             |                                                |
|                                                                   | Abbrechen Speichern                                           |                                                |

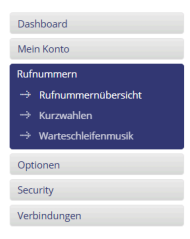

> ightarrow Rufnummern Rufnummernanzeige für 41555116495

| Einstellungen Rufnummernanzeige für ausgehende Anrufe                                                                              |
|----------------------------------------------------------------------------------------------------|
| Funktion                                                                                                    |
| Standard                                                                                                    |
| O Registrierte Rufnummer                                                                                                    |
| O Privat                                                                                                    |
| O Personlich*                                                                                                    |
| Diese Einstellung für alle Rufnummern übernehmen                                                                                   |
| Anzeige                                                                                                    |
| 0555116495                                                                                                    |
| 0555116495                                                                                                    |
| "Anonym"                                                                                                    |
| Angezeigte Rufnummer Datei auswählen Keine ausgewählt                                                                              |
| * Es muss ein aktueller Inhabernachweis hochgeladen werden, welcher Sie als Besitzer der Rufnummer verifiziert (z.B. Rechnungslopi |
| Anzeigename (nur für SIP Verbindungen)                                                                                             |
| Name                                                                                                    |
| Anzeigename                                                                                                    |
|                                                                                                    |
|                                                                                                    |
| Abbrachan                                                                                                    |

6 **Rufnummernanzeige** Es wird empfohlen, die bestehende Konfiguration zu belassen «Standard»

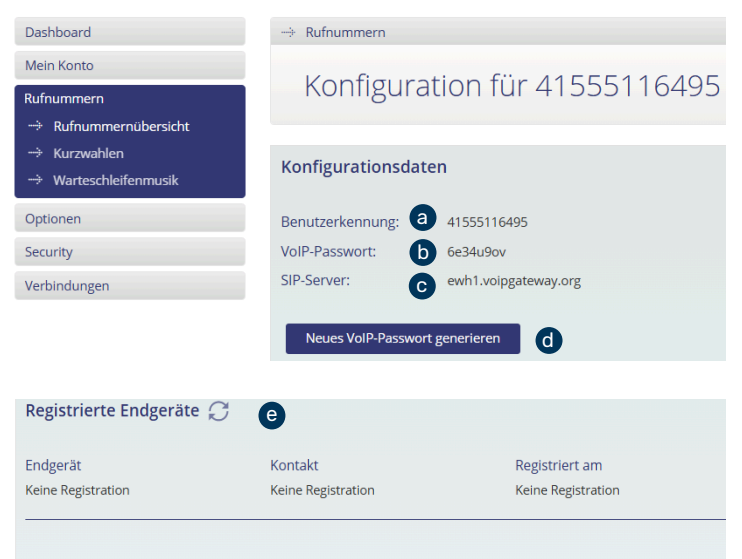

#### Anrufe auf Notfallnummern (Nomadische Nutzung)

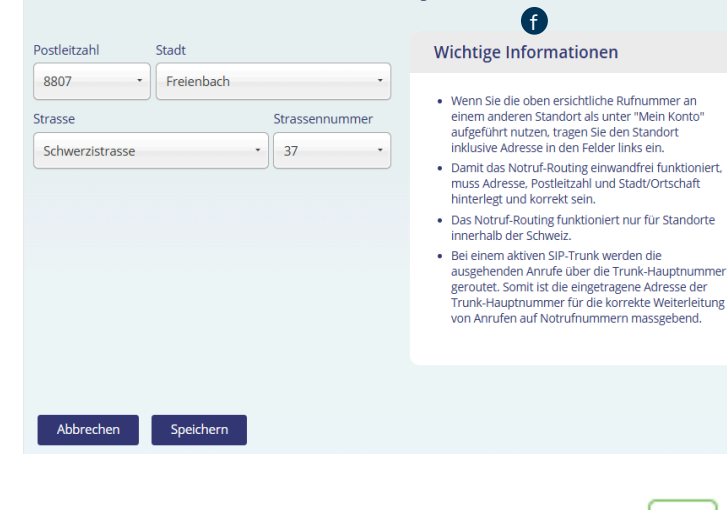

Konfiguration
 Dient der Konfiguration des VolP-Apparates.
 Konfigurationsdaten

## a Benutzerkennung

Benutzer Login der Rufnummer

#### **VolP Passwort** Passwort der Rufnummer

#### • SIP-Server Proxy Server für die Anmeldung des SIP-Accounts ewh1.voipgateway.org

#### **d** Neus VoIP-Passwort generieren

Achtung wenn das Passwort neu generiert wird, muss dies am VoIP-Apparat ebenfalls angepasst werden. Man kann zwischen «Nur für diese Rufnummer» oder «Für alle Rufnummern» auswählen

#### Registrierte Endgeräte

Sobald die Konfiguration abgeschlossen wurde und der Apparat sich am SIP-Server registriert hat, wird unter Endgeräte folgendes angezeigt: Apparate Typ – Public IP-Adresse inkl. Port – Registrierungsdatum am bzw. bis

## Wichtige Informationen Informationen bezüglich Notrufe.

#### Zur Info

旧

Wenn in der Rufnummernübersicht das Telefonzeichen unter Konfiguration grün aufleuchtet ist der VoIP-Apparat mit dem SIP-Server verbunden bzw. registriert.

#### 8 Status

Bezieht sich nicht auf das VoIP-Endgerät, sondern darauf, ob die hinterlegten Konfigurationsdaten im SIP-Server aufgenommen wurden bzw. bereit für die Registrierung sind.

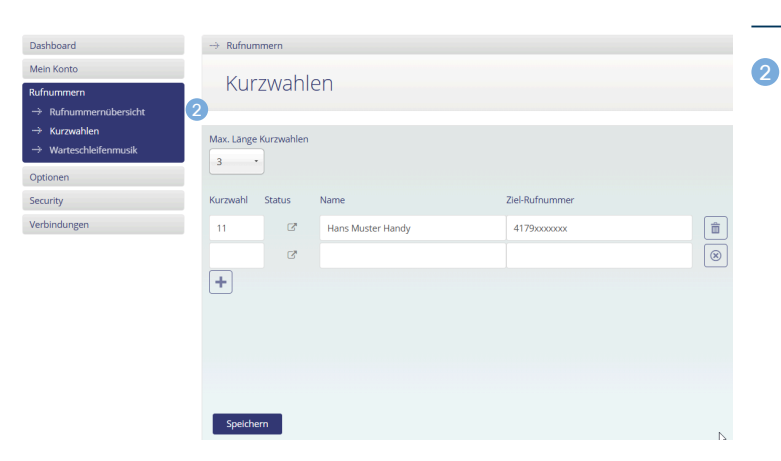

## Rufnummern

Kurzwahlen

Hier werden die Kurzwahlen hinzugefügt, empfohlen ab Länge 2 (im unteren Beispiel zu sehen). Bitte Kriterien beachten.

| Dashboard<br>Mein Konto<br>Rufnummern<br>→ Rufnummernubersicht                                                           | → Rufnummern<br>Warteschleifenmusik                                                                  |                                   |                                                   |       | ) <b>Rufnummern</b><br>Warteschleifenmusik                                                 |  |  |
|----------------------------------------------------------------------------------------------------|----------------------------------------------------------------------------------------------------|-----------------------------------|---------------------------------------------------|-------|--------------------------------------------------------------------------------------------|--|--|
| → Kurzwahlen → Warteschleifenmusik                                                                                       |                                                                                                    |                                   |                                                   |       | Anpassung der Warteschleifmusik («Für Alle<br>Rufnummern» oder «Pro Rufnummer»):           |  |  |
| Optionen<br>Security                                                                                                    | Rufnummer 🔺                                                                                          | Warteschleifenmusi                | ik •                                              |       |                                                                                            |  |  |
| Verbindungen                                                                                                    | Alle Rufnummern                                                                                      | Callcenter On Hold                |                                                   | ° (1) | <b>Zahnrad anwählen</b><br>Zu beachten: Musik ist meistens<br>urherberrechtlich geschützt. |  |  |
| 4                                                                                                    |                                                                                                    |                                   |                                                   |       |                                                                                            |  |  |
| Dashboard                                                                                                    | $\rightarrow$ Optionen                                                                               |                                   |                                                   | 1     | Optionen                                                                                   |  |  |
| Mein Konto<br>Rufnummern                                                                                                 | Flatrate                                                                                             |                                   |                                                   |       | Für eine Bestellung oder Kündigung von                                                     |  |  |
| Ontionen                                                                                                    |                                                                                                    |                                   |                                                   |       | Ful eine bestellung oder Kundigung von                                                     |  |  |
| <ul> <li>→ Voice-/faxbox</li> <li>→ Flatrate</li> <li>→ SIP Trunk</li> <li>→ Call Pickup &amp; Besetztanzeige</li> </ul> | Für eine Bestellung, Anpassung oder<br>• Per Telefon: 055 415 31 23<br>• Per E-Mail: business@ewh.ch | Kündigung einer Business Flatrate | wenden Sie sich bitte direkt an unseren Kundendie | nst.  | Optionen wenden Sie sich bitte direkt an<br>unseren Kundendienst.                          |  |  |

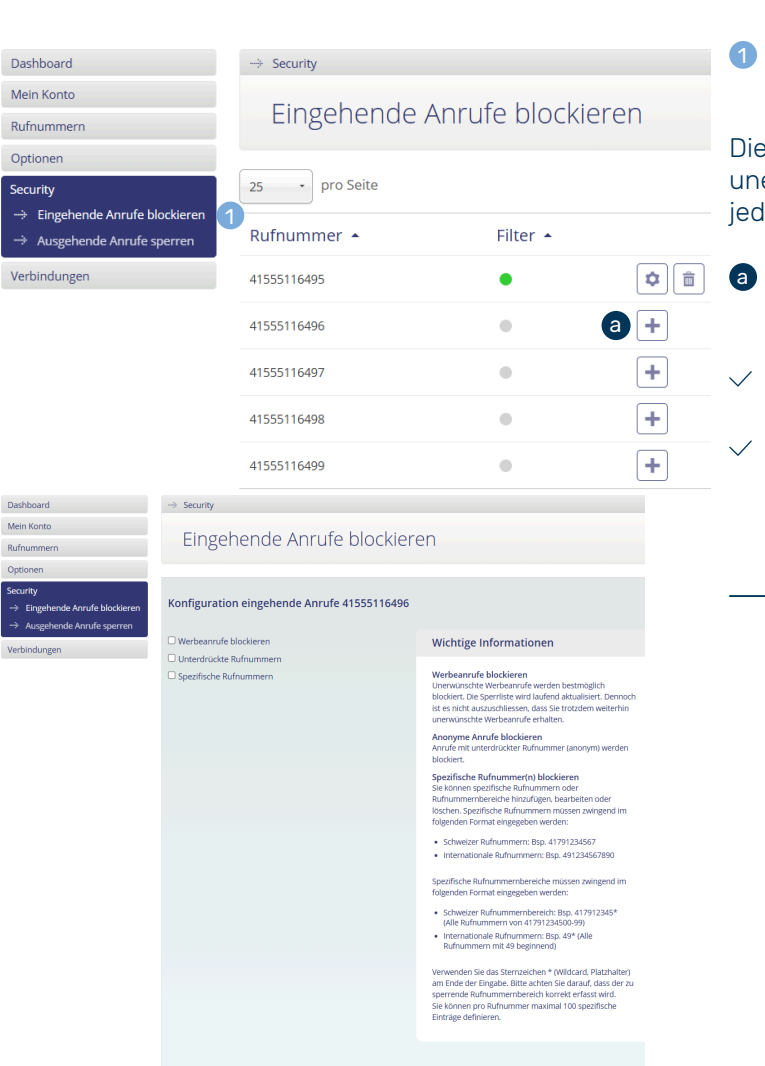

Zurück Speichern

5

#### Security Eingehende Anrufe blockieren

Dieses Menü dient zur Blockierung von unerwünschten Anrufen. Die Blockierung gilt für jede einzelne Rufnummer:

- Plus Zeichen anwählen
   Es erscheint die unten aufgeführte Optionen:
- ✓ Unterdrückte Rufnummern

#### Spezifische Rufnummern Kriterien beachten, es wird ebenfalls beschrieben wie Bereiche gesperrt werden sollen.

| Dashboard                                                  | → Security                |                 |            |  |  |  |  |
|------------------------------------------------------------|---------------------------|-----------------|------------|--|--|--|--|
| Mein Konto                                                 | Aucashanda Anrufa sparran |                 |            |  |  |  |  |
| Rufnummern                                                 | Ausgenenue Anruie Sperren |                 |            |  |  |  |  |
| Optionen                                                   |                           |                 |            |  |  |  |  |
| Security                                                   | 25 • pro Seite            | Pro Rufnummer * | Suche nach |  |  |  |  |
| → Eingehende Anrufe blockieren → Ausgehende Anrufe sperren | 2 Rufnummer -             | Sperrsets 🔺     |            |  |  |  |  |
| Verbindungen                                               | 41555116495               | ۰               | <b>+</b> a |  |  |  |  |
|                                                            | 41555116496               | 0               | +          |  |  |  |  |
|                                                            | 41555116497               | •               | +          |  |  |  |  |
|                                                            | 41555116498               | ۰               | +          |  |  |  |  |
|                                                            | 41555116499               | •               | +          |  |  |  |  |

## **2** Security

Ausgehende Anrufe sperren

Dieses Menü dient zur Sperrung von ausgehenden Anrufen. Die Sperrungen gilt für jede einzelne Rufnummer:

#### a Zahnrad anwählen

Es erscheinen die unten aufgeführte Sperrsets:

| Dashboard                                                                 | ightarrow Security                                                                                                    |   |                         |
|---------------------------------------------------------------------------|----------------------------------------------------------------------------------------------------|---|-------------------------|
| Mein Konto                                                                |                                                                                                    |   |                         |
| Rufnummern                                                                | Ausgenende Anrute sperren                                                                                                    |   |                         |
| Optionen                                                                  |                                                                                                    |   |                         |
| Security<br>→ Eingehende Anrufe blockieren<br>→ Ausgehende Anrufe sperren | Konfiguration ausgehende Anrufe 41555116495                                                                                                    |   |                         |
| Verbindungen                                                              | O901 Entertainement                                                                                                    |   |                         |
|                                                                           | 0906 Adult Entertainement                                                                                                    |   |                         |
|                                                                           | 090x Services (any)                                                                                                    |   |                         |
|                                                                           | Afrika                                                                                                    |   |                         |
|                                                                           | Alles ausser Europa                                                                                                    |   |                         |
|                                                                           | Antarktika                                                                                                    |   |                         |
|                                                                           | Asien                                                                                                    |   |                         |
|                                                                           | Australien & Ozeanien                                                                                                    |   |                         |
|                                                                           | Nordamerika                                                                                                    |   |                         |
|                                                                           | Südamerika                                                                                                    |   |                         |
|                                                                           | □ Südosteuropa                                                                                                    |   |                         |
|                                                                           | West- und Nordeuropa                                                                                                    |   |                         |
|                                                                           | Zentraleuropa ohne CH&LI                                                                                                    |   |                         |
|                                                                           | Manteren Sie die gewünschten Sperrasts, welche Sie aktivieren wollen resp. entfornen Sie die Markerung jener Sperrasts, welche Sie weder deaktivieren<br>endotten.<br>Zurruck Sperraste aktivieren/Steaktivieren |   |                         |
| elfoard - Verjondragen<br>Antone Verbindur<br>Verbindur                   | ngen                                                                                                    | 1 | <b>Verbir</b><br>Übersi |

#### Verbindungen

Übersicht der ein-, und ausgehenden Verbindungen. Excel-Datei steht zum Download zur Verfügung.

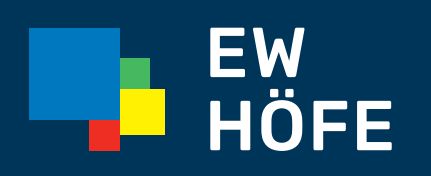

**EW Höfe AG** Schwerzistrasse 37, Postfach, 8807 Freienbach +41 55 415 31 11, info@ewh.ch, www.ewh.ch